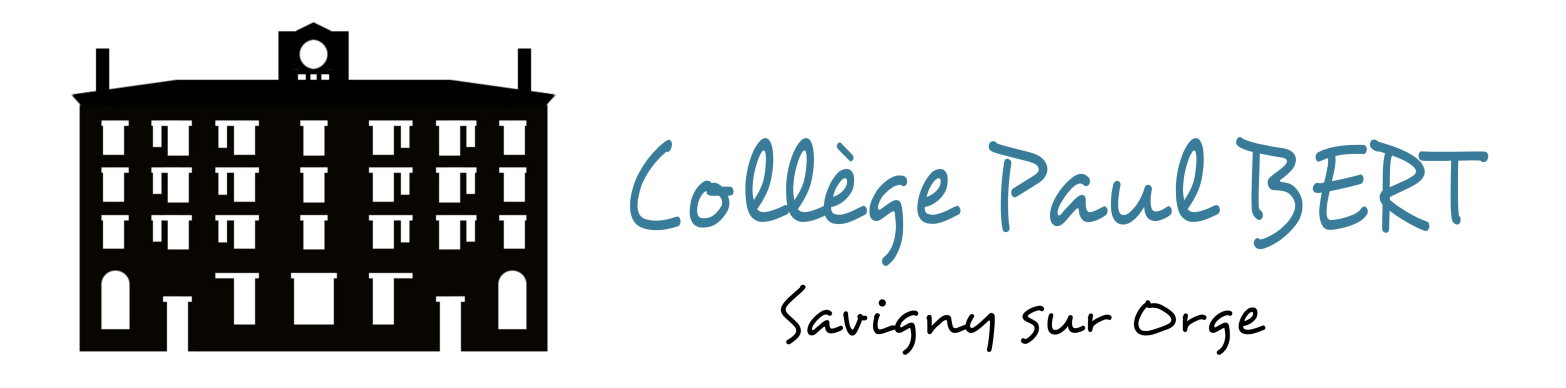

Comment envoyer un message sur l'ENT Mon Collège Essonne ?

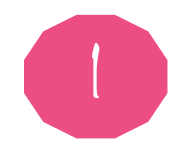

2

## Connecte-toi à l'ENT.

Une fois connecté, accède à la « <mark>messagerie</mark> » : clique sur la petite <u>enveloppe</u> située en haut à droite.

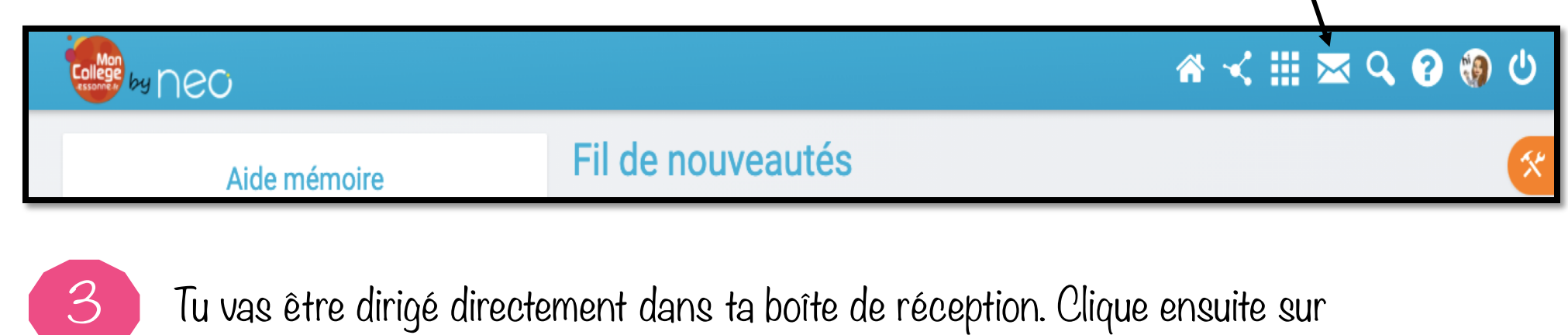

« nouveau message ».

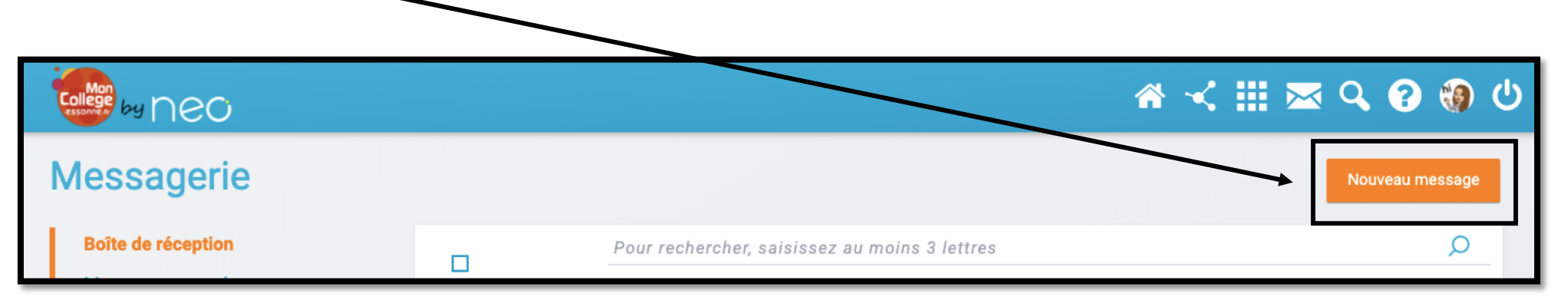

Le « destinataire » : La personne à qui tu souhaites envoyer le message.

<u>Tape les premières lettres du nom de famille</u> puis sélectionne la personne concernée dans la liste.

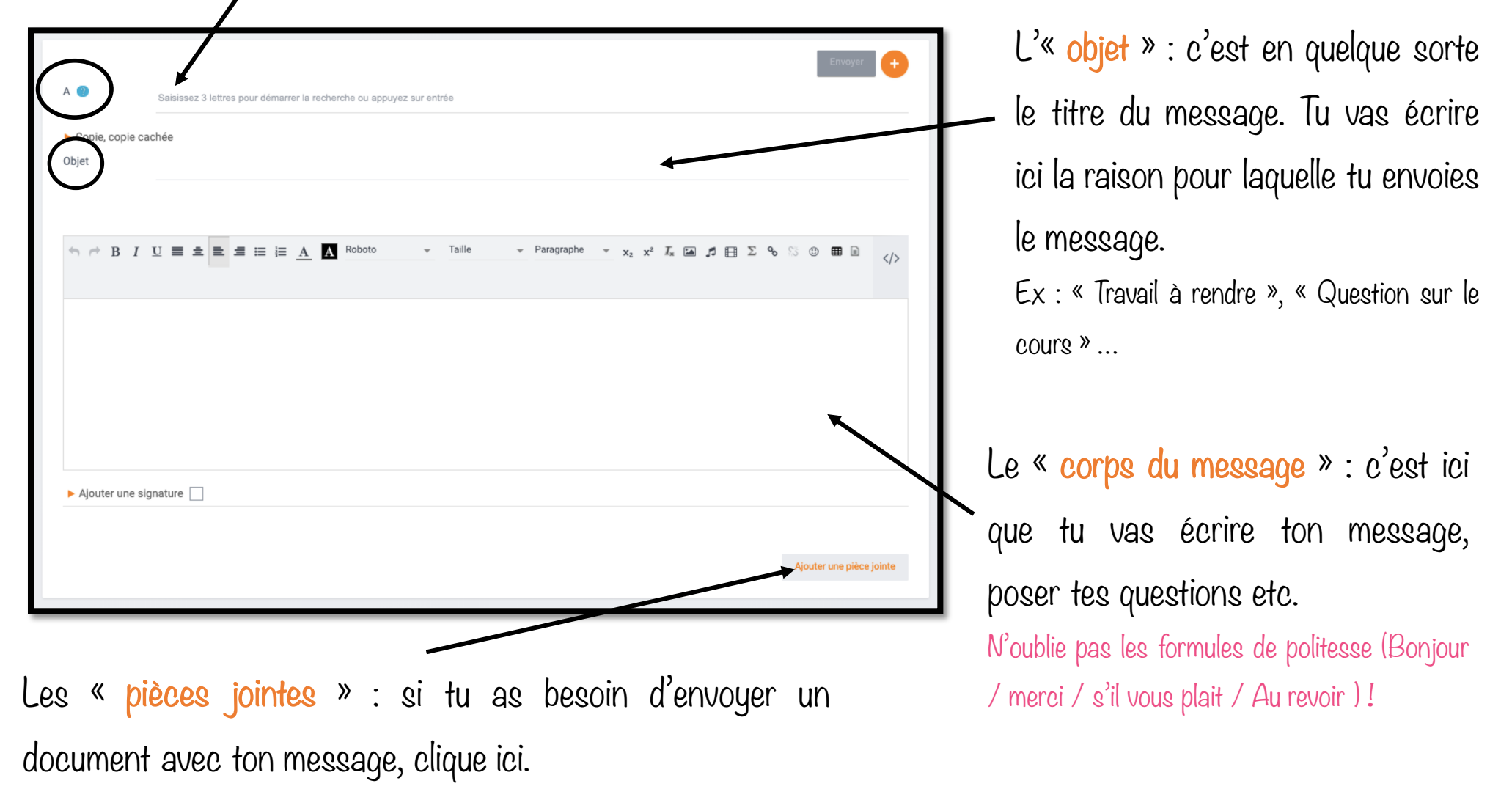

## ✤ Les pièces jointes

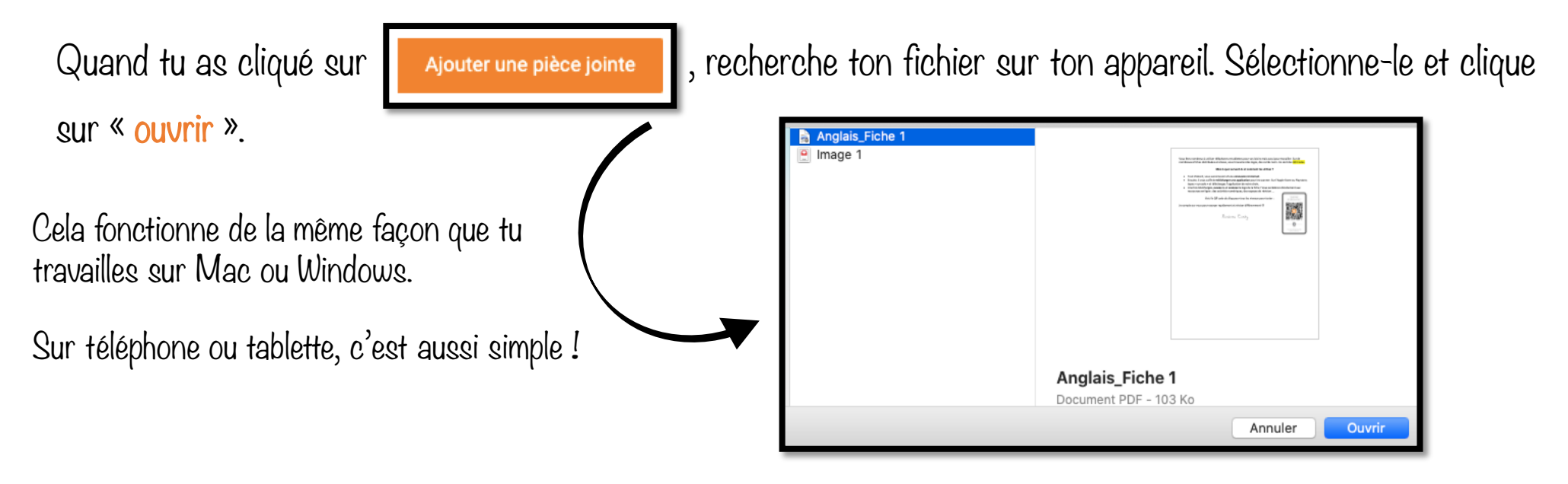

Si tu as bien suivi la procédure, tu dois retrouver ton fichier en bas de ton écran message.

| Pièces jointes      |                          |
|---------------------|--------------------------|
| Anglais_Fiche 1.pdf | 100.7 Ко 📄 📩             |
|                     | Ajouter une pièce jointe |

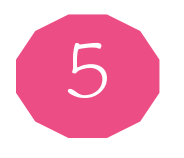

Une fois que tu as vérifié que tu avais tout complété correctement (destinataire, objet, corps du message, pièce jointe si nécessaire)...

| A Image: CURRY image: Saisissez 3 lettres pour démarrer la recherche ou appuyez sur entrée   > Copie, copie cable   Objet Absence lundi 28.09  | Clique sur « <mark>envoyer</mark> » et |
|----------------------------------------------------------------------------------------------------|----------------------------------------|
| Message enregistré en brouillon à 19h10:12                                                                                                    | amenus que « message                   |
| $ \begin{tabular}{cccccccccccccccccccccccccccccccccccc$                                                                                        | envoyé » apparaisse avant              |
| Bonjour Madame,<br>Je serai absente toute la semaine. Je vous envoie le travail que l'on devait faire pour aujourd'hui.<br>A bientôt,<br>Laure | de quitter la page.                    |
|                                                                                                    | Tu seras redirigé                      |
| ► Ajouter une signature                                                                                                    | automatiquement dans ta                |
| Pièces jointes                                                                                                    | hoito do négodition                    |
| Anglais_Fiche 1.pdf                                                                                                    | poite de l'écéption.                   |
| Ajouter une pièce jointe                                                                                                    |                                        |